# FUJIFILM

## DIGITAL CAMERA

# GFX 50R

# **New Features Guide**

Version 2.00

Features added or changed as a result of firmware updates may no longer match the descriptions in the documentation supplied with this product. Visit our website for information on the updates available for different products:

https://fujifilm-x.com/support/download/firmware/

## Contents

GFX 50R firmware version 2.00 adds or updates the features listed below. For the latest manuals, visit the following website.

http://fujifilm-dsc.com/en/manual/

| No. | Description                                                                                                    | GFX 50R | See  | Ver. |
|-----|----------------------------------------------------------------------------------------------------|---------|------|------|
| 1   | The camera now displays the color temperature selected via the color temperature option in the white balance menu.                | 10, 12  | 1, 2 | 2.00 |
| 2   | The camera now displays an external power sup-<br>ply icon when drawing power from an optional<br>AC-15V AC power adapter.        | 10, 12  | 1, 2 | 2.00 |
| 3   | The maximum number of pictures that can be stored in a single folder has been increased from 999 to 9,999.                        | 85      | 3    | 2.00 |
| 4   | Determine the shooting menu.                                                                                                    | 90      | 4    | 2.00 |
| 5   | A <b>SMOOTH SKIN EFFECT</b> item has been added<br>to <b>IMAGE QUALITY SETTING</b> in the shoot-<br>ing menu.                     | 91      | 5    | 2.00 |
| 6   | An <b>LOW LIGHT PRIORITY AF-S</b> item has been added to <b>AF/MF SETTING</b> in the shooting menu.                               | 102     | 5    | 2.00 |
| 7   | Improved the performance of <b>AF/MF</b><br>SETTING > FACE/EYE DETECTION SETTING<br>in the shooting menu.                         | 104     | 6    | 2.00 |
| 8   | The SHOOTING SETTING > FOCUS BKT<br>item in the shooting menu now offers a choice of<br>MANUAL and AUTO focus bracketing options. | 115     | 8    | 2.00 |

| No. | Description                                                                                                    | GFX 50R             | See           | Ver. |
|-----|----------------------------------------------------------------------------------------------------|---------------------|---------------|------|
| 9   | The procedure for rating pictures has changed. As<br>a result, the content of the playback information<br>displays has changed and a <b>RATING</b> item has<br>been added to the playback menu. | 130,<br>131,<br>145 | 10,<br>11, 12 | 2.00 |
| 10  | The software that can be used with the <b>CONNECTION SETTING</b> > <b>PC CONNECTION</b><br><b>MODE</b> option in the setup menu has changed.                                                    | 187                 | 13            | 2.00 |

## **Changes and Additions**

Changes and additions are as follows.

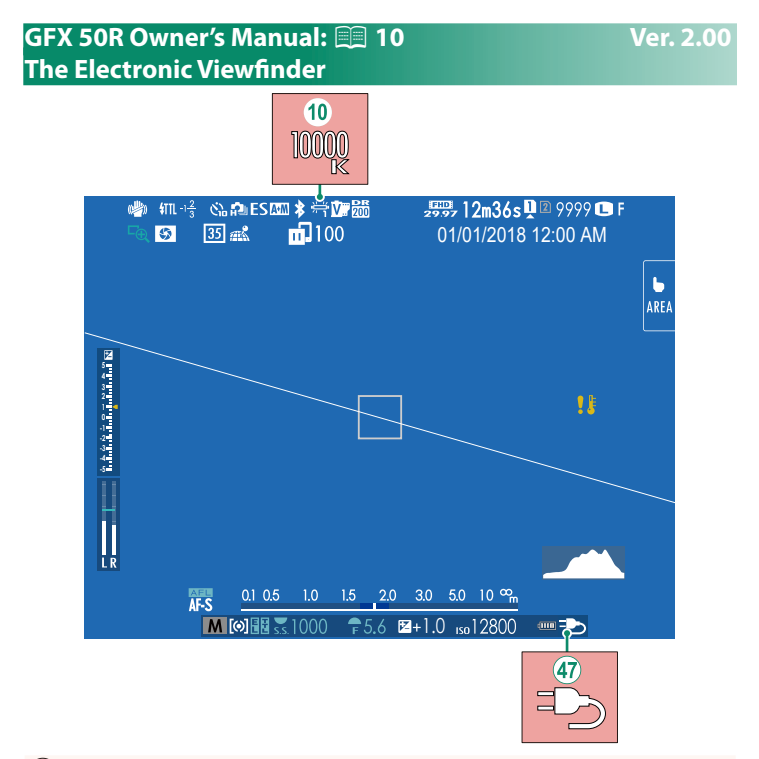

- When a color temperature is selected for white balance (GFX 50R Owner's Manual = 95), the chosen value now appears in the display.
- The camera now displays an external power supply icon when drawing power from an optional AC-15V AC power adapter.

#### GFX 50R Owner's Manual: 📖 12 The LCD Monitor

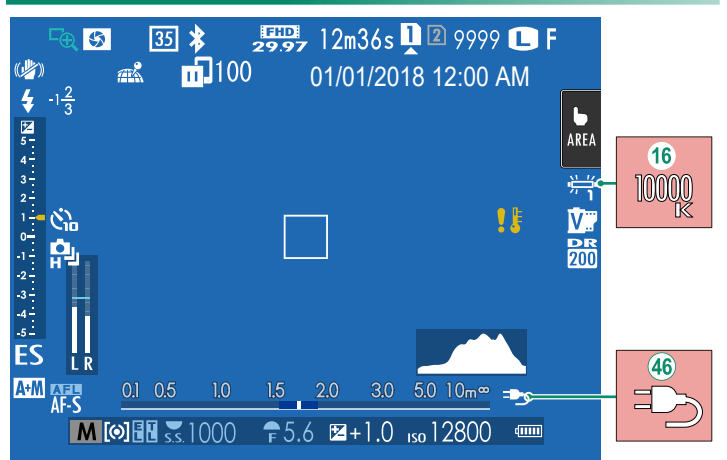

- (16) When a color temperature is selected for white balance (GFX 50R Owner's Manual = 95), the chosen value now appears in the display.
- (46) The camera now displays an external power supply icon when drawing power from an optional AC-15V AC power adapter.

#### GFX 50R Owner's Manual: 📖 85 Continuous Shooting (Burst Mode)

Press the drive button and select **Q CONTINUOUS**. The camera will take pictures while the shutter button is pressed; shooting ends when the shutter button is released or the memory card is full.

- If file numbering reaches 9999 before shooting is complete, the remaining pictures will be recorded to a new folder.
  - Shooting ends when the memory card is full; the camera will record all photos shot to that point. Burst shooting may not begin if the space available on the memory card is insufficient.
  - Frame rates may slow as more shots are taken.
  - Frame rate varies with the scene, shutter speed, sensitivity, and focus mode.
  - Depending on shooting conditions, frame rates may slow or the flash may not fire.
  - Recording times may increase during burst shooting.

#### GFX 50R Owner's Manual: 📖 90 FILM SIMULATION

Simulate the effects of different kinds of film, including blackand-white (with or without color filters). Choose a palette according to your subject and creative intent.

|       | Option          | Description                                                 |
|-------|-----------------|-------------------------------------------------------------|
| STD   | PROVIA/STANDARD | Standard color reproduction. Suited to a wide range of      |
|       |                 | subjects, from portraits to landscapes.                     |
| V.    | Velvia/VIVID    | A high-contrast palette of saturated colors, suited to na-  |
|       |                 | ture photos.                                                |
|       | ASTIA/SOFT      | Enhances the range of hues available for skin tones in por- |
| S.    |                 | traits while preserving the bright blues of daylight skies. |
|       |                 | Recommended for outdoor portrait photography.               |
| Ċc    | CLASSIC CHROME  | Soft color and enhanced shadow contrast for a calm look.    |
| Ňн    | PRO Neg. Hi     | Offers slightly more contrast than 🕅 PRO Neg. Std.          |
|       |                 | Recommended for outdoor portrait photography.               |
|       | PRO Neg. Std    | A soft-toned palette. The range of hues available for skin  |
| Ňs    |                 | tones is enhanced, making this a good choice for studio     |
|       |                 | portrait photography.                                       |
| Ňč    | CLASSIC Neg.    | Enhanced color with hard tonality to increase image         |
|       |                 | depth.                                                      |
|       | ETERNA/CINEMA   | Soft color and rich shadow tone suitable for film look      |
| įĿį   |                 | movie.                                                      |
| -     | ACROS*          | Take black-and-white photos with rich gradation and out-    |
| A     |                 | standing sharpness.                                         |
| В.,   | MONOCHROME*     | Take pictures in standard black and white.                  |
| SEPIA | SEPIA           | Take pictures in sepia.                                     |

\* Available with yellow (Ye), red (R), and green (G) filters, which deepen shades of gray corresponding to hues complementary to the selected color. The yellow (Ye) filter deepens purples and blues and the red (R) filter blues and greens. The green (G) filter deepens reds and browns, including skin tones, making it a good choice for portraits.

#### GFX 50R Owner's Manual: 📖 91 SMOOTH SKIN EFFECT

#### Smooth complexions.

| Option                                              | Description                 |  |
|-----------------------------------------------------|-----------------------------|--|
| STRONG                                              | Choose for a strong effect. |  |
| WEAK                                                | Choose for a weak effect.   |  |
| OFF                                                 | Turn the effect off.        |  |
|                                                     |                             |  |
| SMOOTH SKIN EFFECT options have also been added to. |                             |  |

- IMAGE QUALITY SETTING > EDIT/SAVE CUSTOM SETTING (GFX 50R Owner's Manual 😂 99)
- D PLAY BACK MENU > RAW CONVERSION (GFX 50R Owner's Manual 🕮 137)
- Section Section Sect
- Support Button/DIAL SETTING > FUNCTION (Fn) SETTING (GFX 50R Owner's Manual 🕮 174, 198)

#### GFX 50R Owner's Manual: 📖 102 LOW LIGHT PRIORITY AF-S

Ver. 2.00

Ver. 2.00

Selecting **ON** increases exposure times for low-light AF, allowing faster focus when lighting is poor.

| Options |     |  |
|---------|-----|--|
| ON      | OFF |  |

#### GFX 50R Owner's Manual: 📖 104 FACE/EYE DETECTION SETTING

Intelligent Face Detection sets focus and exposure for human faces anywhere in the frame, preventing the camera from focusing on the background in group portraits. Choose for shots that emphasize portrait subjects. You can also choose

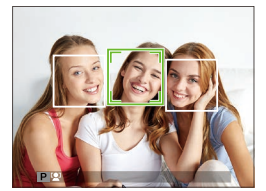

whether the camera detects and focuses on eyes when Intelligent Face Detection is on. Choose from the following options:

| Option                      | Description                                            |
|-----------------------------|--------------------------------------------------------|
| FACE ON/EYE OFF             | Intelligent Face Detection only.                       |
|                             | The camera automatically chooses which eye to focus    |
| FACE ON/LIL AUTO            | on when a face is detected.                            |
|                             | The camera focuses on the right eye of subjects de-    |
| FACE VN/ NIGHT ETE PNIVNITT | tected using Intelligent Face Detection.               |
|                             | The camera focuses on the left eye of subjects detect- |
| FACE ON/LEFT ETE PRIORITT   | ed using Intelligent Face Detection.                   |
| FACE OFF/EYE OFF            | Intelligent Face Detection and eye priority off.       |

- If the subject moves as the shutter button is pressed, the face may not be in the area indicated by the green border when the picture is taken.
  - In some modes, the camera may set exposure for the frame as a whole rather than the portrait subject.

- The face selected by the camera is indicated by a green border.
  - If there is more than one face in the frame, the camera will select the face closest to the center; other faces are indicated by white borders.
  - If the selected subject leaves the frame, the camera will wait a set time for its return and consequently the green frame may sometimes appear in locations where no face is seen.
  - Depending on shooting conditions, face selection may be suspended at the close of burst shooting.
  - Faces can be detected with the camera in vertical or horizontal orientation.
  - If the camera is unable to detect the subject's eyes because they are hidden by hair, glasses, or other objects, the camera will instead focus on faces.
  - Face/eye detection options can also be accessed via shortcuts.

#### GFX 50R Owner's Manual: 📖 115 FOCUS BKT

#### Ver. 2.00

Choose from AUTO and MANUAL focus bracketing modes.

• MANUAL: In MANUAL mode, you choose the following.

| Option   | Description                                     |
|----------|-------------------------------------------------|
| FRAMES   | Choose the number of shots.                     |
| STEP     | Choose the amount focus changes with each shot. |
| INTERVAL | Choose the interval between shots.              |

#### Focus and FRAMES/STEP-

The relation between focus and the options chosen for **FRAMES** and **STEP** is shown in the illustration.

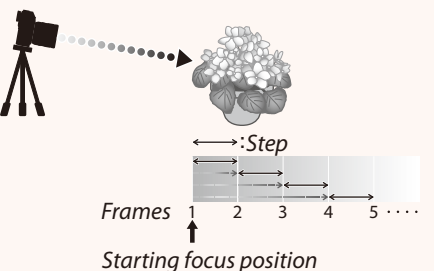

- Focus proceeds from the starting position toward infinity.
- Small **STEP** values translate to small changes in focus, larger values to larger changes.
- Regardless of the option chosen for **FRAMES**, shooting ends when focus reaches infinity.

- AUTO: In AUTO mode, the camera calculates FRAMES and STEP automatically.
  - 1 Select SHOOTING SETTING in the shooting menu, highlight FOCUS BKT, and press MENU/OK.
  - Select AUTO and choose an INTERVAL. The view through the lens will be displayed.
  - **3** Focus on the nearest end of the subject and press MENU/OK.

The selected focus distance appears as A on the focus distance indicator.

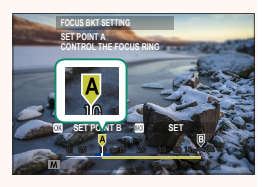

Note same focus range can be chosen by focusing on the farthest end of the subject first.

**4** Focus on the farthest end of the subject and press DISP/BACK. The selected focus distance (B) and focus range (A to B) appear on the focus distance indicator.

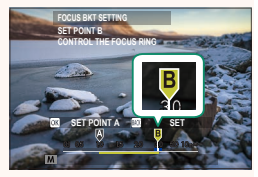

NISTERATION IN THE DISP/BACK button, you can press MENU/OK and select A again.

5 Take photographs.

The camera will calculate values for FRAMES and STEP automatically. The number of frames will appear in the display.

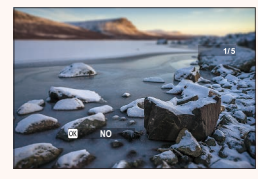

#### GFX 50R Owner's Manual: 🗐 130 The Playback Display

This section lists the indicators that may be displayed during playback.

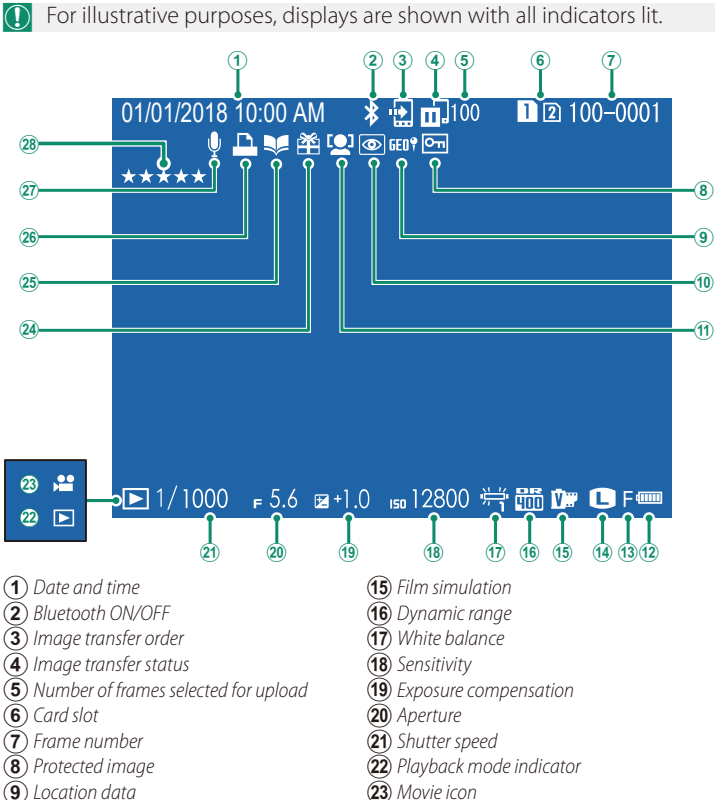

- (10) Red-eye removal indicator
- (11) Face detection indicator
- (12) Battery level
- (13) Image quality
- (14) Image size

- (24) Gift image
- (25) Photobook assist indicator
- (26) DPOF print indicator
- (27) Voice memo

#### GFX 50R Owner's Manual: 📖 131 The DISP/BACK Button

The **DISP/BACK** button controls the display of indicators during playback.

### The Info Display–

In the info display, you can press the focus stick (focus lever) up to cycle through a series of information and histogram displays.

#### Favorites: Rating Pictures

Pictures can be rated via the RATING item in the playback menu.

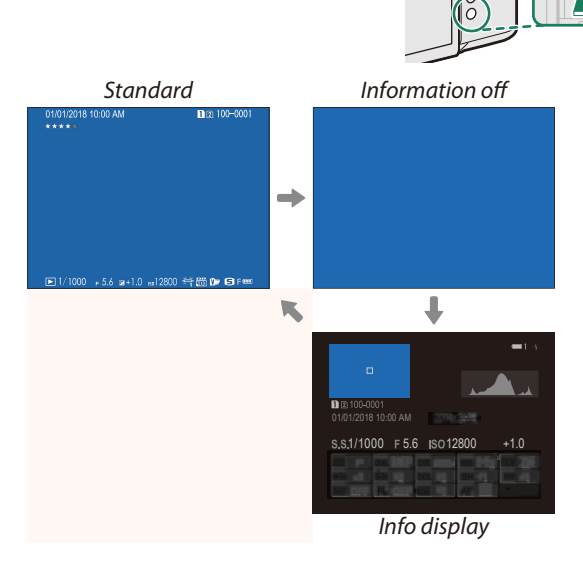

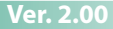

#### GFX 50R Owner's Manual: 📖 145 RATING

Rate pictures using stars.

- 1 Select RATING in the playback menu.
- 2 Rotate the front command dial to choose a picture and the rear command dial to choose a rating of from 0 to 5 stars ("★").
- The focus stick (focus lever) can be used in place of the front command dial to choose a picture.
  - The rating dialog can also be displayed by pressing the **Fn3** button in single-frame, nine-frame, or hundred-frame playback.
  - Use touch controls to zoom in or out.

#### GFX 50R Owner's Manual: 📖 187 PC CONNECTION MODE

#### Adjust settings for connection to a computer.

| Option                            | Description                                                                                                    |
|-----------------------------------|----------------------------------------------------------------------------------------------------|
| USB CARD READER                   | Connecting the camera to a computer via USB automatically<br>enables data transfer mode, allowing data to be copied to the<br>computer. The camera functions normally when not connected.                                                                                                    |
| USB TETHER<br>SHOOTING AUTO       | The camera can be controlled from a computer connected via USB. Photographs can be taken remotely and automat-<br>ically downloaded to computers running Capture One, Adobe® Photoshop® Lightroom® + Tether Plugin, or FUJIFILM X Acquire. FUJIFILM X Acquire can also be used to save and load camera settings. The camera functions normally when not connected.                                                                                                    |
| USB TETHER<br>SHOOTING FIXED      | As for <b>USB TETHER SHOOTING AUTO</b> , except that the camera remains in "tethered shooting" mode when the computer is not connected, allowing the computer to resume control when the connection is re-established after an accidental disconnection or other disruption. Note that at default settings, pictures are not recorded to the memory card.                                                                                                    |
| WIRELESS TETHER<br>SHOOTING FIXED | Choose this option for wireless remote photography. Select a network using <b>Z</b> CONNECTION SETTING > NETWORK SETTING.                                                                                                    |
| USB RAW CONV./<br>Backup restore  | <ul> <li>Connecting the camera to a computer via USB automatically enables USB RAW conversion/backup restore mode. The camera functions normally when not connected.</li> <li>USB RAW CONV. (requires FUJIFILM X RAW STUDIO): Use the camera's image processing engine to rapidly convert RAW files to high-quality JPEG images.</li> <li>BACKUP RESTORE (requires FUJIFILM X Acquire): Save and load camera settings. Reconfigure the camera in an instant or share settings with other cameras of the same type.</li> </ul> |

- POWER MANAGEMENT > AUTO POWER OFF settings also apply during tethered shooting. To prevent the camera turning off automatically, select OFF for AUTO POWER OFF.
- Visit the websites below to learn more about or download the following computer software:
   Capture One Express Fujifilm: https://www.captureone.com/products/express/fujifilm
   Capture One Pro Fujifilm: https://www.captureone.com/products/fujifilm
   Adobe® Photoshop® Lightroom® + Tether Plugin: https:/fujifilm-x.com/global/software/adobe-photoshop-lightroom-tether-plugin/
   FUJIFILM X Acquire: https://fujifilm-x.com/software/fujifilm-x-acquire/
  - FUJIFILM X RAW STUDIO: https://fujifilm-x.com/software/x-raw-studio/
  - RAW FILE CONVERTER EX: https://fujifilm-x.com/software/raw-file-converter-ex-powered-by-silkypix/

## FUJIFILM

#### **FUJIFILM Corporation**

7-3, AKASAKA 9-CHOME, MINATO-KU, TOKYO 107-0052, JAPAN

https://fujifilm-x.com

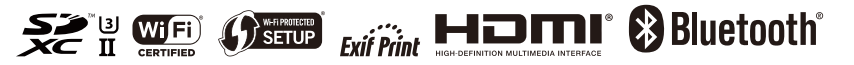